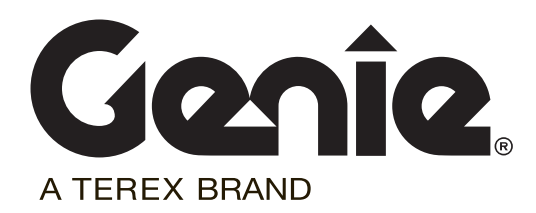

# Installation Instructions

**SmartLink Software** 

GR-12/15/20 GRC-12 QS-12/15/20 GS-30/32/46 GS-46AV GS-47 GS-69 DC GS-69 Bi-Energy

> Part No. 216767 Rev B September 2014

# Introduction

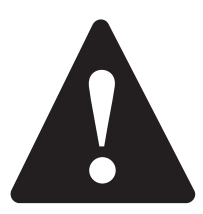

#### **Observe and Obey:**

- ✓ This procedure shall be completed by a person trained and qualified on the repair of this machine.
- Immediately tag and remove from service a damaged or malfunctioning machine.
- Repair any machine damage or malfunction before operating the machine.

#### **Before Starting Installation:**

- Read, understand and obey the safety rules and operating instructions in the appropriate operator's manual.
- Be sure that all necessary tools and parts are available and ready for use.
- Read this procedure completely and adhere to the instructions. Attempting shortcuts may produce hazardous conditions.
- Indicates that a specific result is expected after performing a series of steps.
- Indicates than an incorrect result has occurred after performing a series of steps.

# Note: These installation instructions only apply to the Genie models listed on the front cover.

#### **Tools Required:**

Torx T10 screw driver

Cat5 Ethernet Cable

PC or Laptop with an Ethernet Port and Internet Browser

#### **Glossary of Terms**

ECM - Electronic Control Module

GCON - Ground Controller. This ECM is located at the ground controls.

PCON - Platform Controller. This ECM is located at the platform controls.

CAT5 Cable - Standard Ethernet cable used for networking purposes.

If you have any further questions regarding these instructions or need assistance, please contact Genie Product Support at one of the following telephone numbers:

| United States: |                 | 800-536-1800                             |
|----------------|-----------------|------------------------------------------|
| Canada:        |                 | 425-881-1800                             |
| Europe:        | UK              | 0044 1476 584 333                        |
|                | France          | 0033 237 260 986                         |
|                | Germany         | 0049 4221 491 821                        |
|                | Iberica         | 0034 935 725 090                         |
|                | Italy           | 0039 075 941 8132                        |
|                | Scandinavia     | 0046 3157 5154                           |
|                | Other locations | 0031 653 221 908                         |
| Middle East:   |                 | 0097 143 391 800 or<br>0097 150 459 7937 |
| Australia:     |                 | 61 7 3456 4444                           |
| All other le   | ocations        | 001-425-881-1800                         |
|                |                 |                                          |

#### **Software Version**

Note: Before proceeding verify the version of software installed on your machine. The software revision is displayed at the GCON LCD.

- 1 Turn the key switch to the ground controls or platform controls position. Pull out the red Emergency Stop button to the on position at both ground and platform controls.
- Result: The PCON LCD will show "CH".

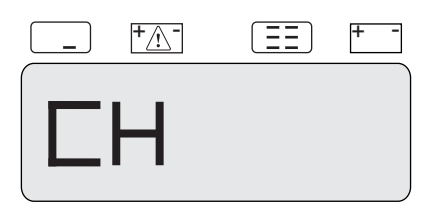

 Result: The GCON LCD will show the machine model and hour meter information.
 After 3 seconds, the machine model will not show on the display.

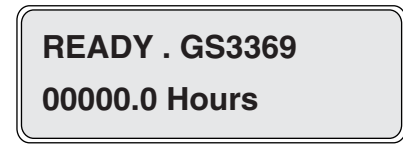

- 2 Press the ground control scroll down button.
- Result: The GCON LCD will show the software revision and hour meter information. After 5 seconds, the ground controls LCD will return to machine model and hour meter information.

SOFTWARE REV 00000.0 Hours

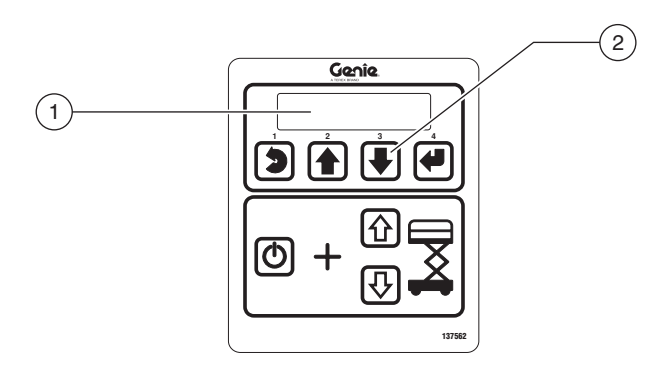

- 1 GCON LCD
- 2 scroll down button
- 3 Push in the red Emergency Stop button to the off position at both the ground and platform controls and turn the key switch to the off position.

# Loading or Updating Machine Software

Note: Before updating the machine software, open a web browser and navigate to the following location for the Genie Machine Software Download portal, http://firmware.genielift.com. Perform a search by applying the appropriate filters and download the machine software.

Note: There are two procedures available to update the machine software. These are **Bootloader Mode** and **Machine Application Mode**.

**Bootloader Mode:** The Bootloader mode is only available with the key switch in the GCON position. It allows the user to update or reinstall the machine software by directing the system into the Bootloader.

Choose this mode if the GCON ECM is not opertaing correctly.

**Machine Application Mode:** The machine Application mode is available with the key switch in the GCON or PCON position. This mode of machine software update requires the user to enter the Machine Service Tool.

Choose this mode if the machine is operating correctly and you are updating the machine software.

#### **Bootloader Mode**

1 Open the GCON compartment.

Note: Some models will require opening the ground control box to access the GCON.

- 2 Turn the key switch to the ground controls position and pull out the red Emergency Stop button to the on position at the platform controls.
- 3 At the ground controls, press and hold the Enter and Escape buttons.

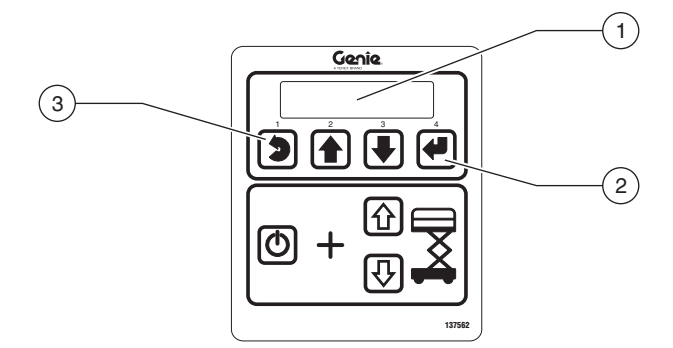

- 1 LCD display
- 2 enter button
- 3 escape button
- 4 Pull out the red Emergency Stop button to the on position at the ground controls.
- Result: The ground controls LCD display will show the following:

SOFTWARE UPDATE CONNECT ETHERNET

5 Locate the diagnostic port on the side of the GCON. Remove one of the fasteners securing the cover and set aside. Loosen the other fastener. Do not remove it.

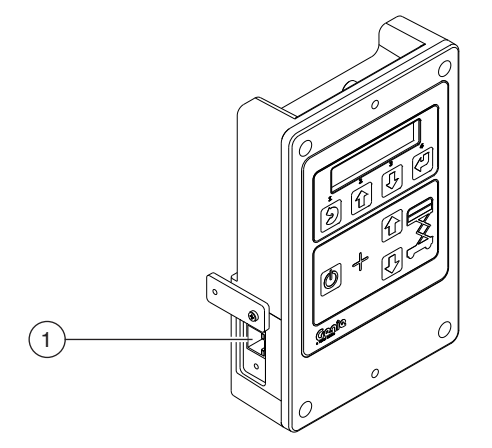

1 diagnostic port

- 6 Connect one end of a CAT5 Ethernet cable into the diagnostic port. Connect the other end into a PC or laptop.
- Result: The ground controls LCD display will show the following:

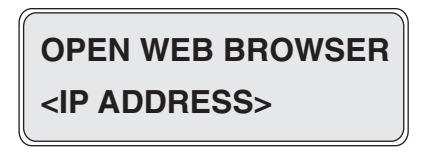

- 7 Read and record the IP address.
- 8 Launch a web browser such as Internet Explorer ®, Chrome ® or Firefox ® on your PC or laptop. Type the IP address from step 7 into the web browser address bar and press enter.
- Result: The following screen will be displayed.

#### Genie smart Link.

| Current L                           | tab 20125 and                                          | London No Comin Flash Dis selected |
|-------------------------------------|--------------------------------------------------------|------------------------------------|
| Current: a                          | Ha0_2012E_prod                                         | Loaded: No Genie Hash Hie selected |
| Build Time:<br>Summary :<br>Release | 01.08.55 Feb 29 2012<br>Large Slab and 3232 Production |                                    |
|                                     |                                                        |                                    |
|                                     | Print sectorities (                                    | Change Die No file change          |

9 Select the **Choose File** button and navigate to the downloaded Genie Flash file (.gff).

Note: Verify it is the correct flash file.

- 10 Select the **Load Flash File** button to verify the file is a .gff file.
- Result: The following screen will be displayed.

| ienie :       | smart Link           | ς                       |
|---------------|----------------------|-------------------------|
| Home          | Help                 |                         |
| ioftware      |                      |                         |
| Current: slal | b_2012E_prod         | Loaded: slab_20         |
| Build Time:   | 01.08.55 Feb 29 2012 | Verifying file integrit |

| summer pr                        | a0_20120_000                                           | Constant Intel_20124_prod                                                                                                    |
|----------------------------------|--------------------------------------------------------|----------------------------------------------------------------------------------------------------|
| uild Time:<br>ummary :<br>elease | 01.08.35 Feb 29 2012<br>Large Slab and 3232 Production | Verfing fle netopty:<br>Valid Gerei Pah File Found.<br>Build Time: 21.37.46 Nev 01 2012<br>Nathen Pice Globald<br>Summary : Slab 2012N prod |
|                                  | Run application                                        | Choose File No file chosen                                                                                                    |
| lootloader:                      | 17.10.28 Jun 01 2011                                   | Load Flash File Reprogram Device(s)                                                                                                    |

- 11 Select the **Reprogram Device**(s) button to start the ECM software update.
- Result: The following screen will be displayed after the software update is complete.

Note: Do not turn off power while the ECM is being reprogrammed.

#### Genie smart Link.

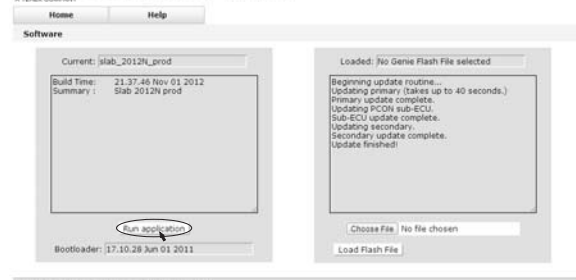

- 12 Select the **Run Application** button to exit the software update mode.
- 13 Push in the red Emergency Stop button and disconnect the CAT5 cable from the GCON.
- 14 Secure the diagnostic port cover using the retaining fasteners removed in step 5. Do not over tighten.
- 15 Perform a function test. Refer to the Operator's Manual on your machine.
- 16 Return the machine to service.

Rev B

#### **Machine Application Mode**

1 Open the GCON compartment.

Note: Some models will require opening the ground control box to access the GCON.

- 2 Turn the key switch to ground controls or platform controls and pull out the red Emergency Stop button to the on position at both ground and platform controls.
- 3 Locate the diagnostic port on the side of the GCON. Remove one of the fasteners securing the cover and set aside. Loosen the other fastener. Do not remove it.

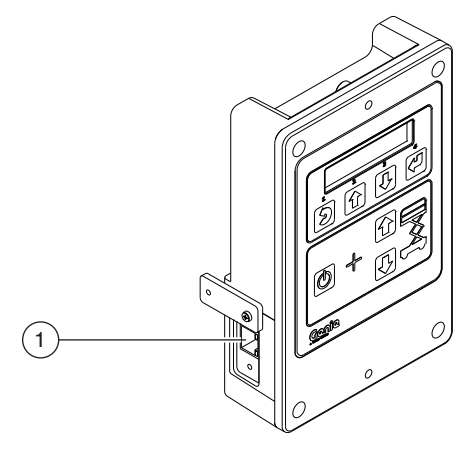

1 diagnostic port

- 4 Connect one end of a CAT5 Ethernet cable into the diagnostic port. Connect the other end into a PC or laptop.
- Result: The ground controls LCD display will show the following:

OPEN WEB BROWSER <IP ADDRESS>

Le M. Munday & Air, 20121

# Procedure

5 Read and record the IP address.

Note: The display wil only show the IP address for 3 seconds. Press the scroll up button to display the IP address for another 3 seconds.

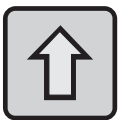

- 6 Launch a web browser such as Internet Explorer ®, Chrome ® or Firefox ® on your PC or laptop. Type the IP address from step 5 into the web browser address bar and press enter.
- Result: The following screen will be displayed.

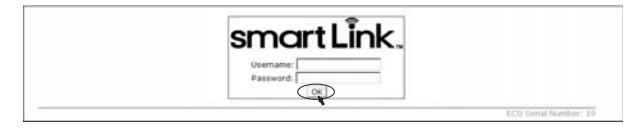

7 Enter the following username and password then select **OK**.

#### Username: smart.link

#### Password: SL1000

Note: The username and password are case sensitive.

• Result: The following screen will be displayed.

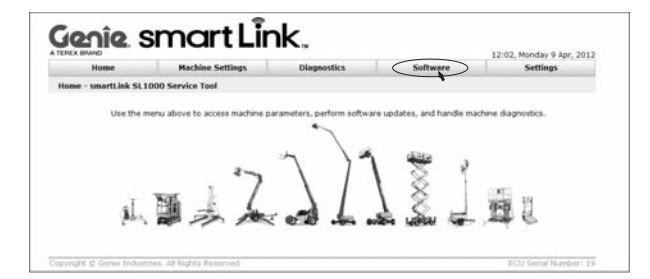

- 8 Select the **Software** tab at the header bar.
- Result: The following screen will be displayed.

#### Genie smart Link.

| Harmen   | Radian Artileys | to Basico | Kalilogi |
|----------|-----------------|-----------|----------|
| Software |                 |           |          |
|          | Quint           |           |          |
|          |                 |           |          |
|          |                 |           |          |
|          |                 |           |          |
|          |                 |           |          |
|          |                 |           |          |
|          |                 |           |          |
|          |                 |           |          |
|          |                 |           |          |
|          | Lockator Piach  |           |          |
|          |                 |           |          |

- 9 Select the Update Machine Software button.
- Result: The following screen will be displayed.

#### Genie smart Link.

| ware                                |                                                        |                                      |
|-------------------------------------|--------------------------------------------------------|--------------------------------------|
|                                     |                                                        |                                      |
| Current: is                         | lab_2012E_prod                                         | Loaded: No Genie Flash File selected |
| Build Time:<br>Summary :<br>Release | 01.08.35 Feb 29 2012<br>Large Slab and 3232 Production |                                      |
| Bootloader:                         | Run application                                        | Choose Pile No file chosen           |

10 Select the **Choose File** button and navigate to the downloaded Genie Flash file (.gff).

Note: Verify it is the correct flash file.

- 11 Select the **Load Flash File** button to verify the file is a .gff file.
- Result: The following screen will be displayed.

# Nume Network Current: Kalab\_2012E\_prod Budd Tamme: 0.06.355 Fdb 29.2012: Budd Tamme: 0.06.355 Fdb 29.2012: Budd Tamme: 0.06.355 Fdb 29.2012: Budd Tamme: 0.06.355 Fdb 29.2012: Budd Tamme: 0.10.355 Fdb 29.2012: Budd Tamme: 0.10.255 Fdb 29.2012: Budd Tamme: 0.10.255 Fdb 29.2012: Budd Tamme: 0.10.255 Fdb 29.2012: Budd Tamme: 0.10.255 Fdb 29.2012: Budd Tamme: 0.10.255 Fdb 29.2012:</td

- 12 Select the **Reprogram Device**(s) button to start the ECM software update.
- Result: The following screen will be displayed after the software update is complete.

Note: Do not turn off power while the ECM is being reprogrammed.

# Current: Judy Current: Judy Summary: 23/22 2012/R prod Current: Sind: 2012/R prod Summary: 23/22 2012/R prod Current: Sind: 2012/R prod Summary: Sind: 2012/R prod Summary: Sind: 2012/R prod Summary: Sind: 2012/R prod Summary: Sind: 2012/R prod Summary: Sind: 2012/R prod Summary: Sind: 2012/R prod Summary: Sind: 2012/R prod Summary: Sind: 2012/R prod Summary: Sind: 2012/R prod Sind: Sind: 2012/R prod Sind: Sind: 2012/R prod Sind: Sind: 2012/R prod Sind: Sind: 2012/R prod Sind: Sind: 2012/R prod Sind: Sind: 2012/R prod Sind: Sind: 2012/R prod Sind: Sind: 2012/R prod Sind: Sind: 2012/R prod Sind: Sind: 2012/R prod Sind: Sind: 2012/R prod Sind: Sind: 2012/R prod </tabl

13 Select the **Run Application** button to exit the software update mode.

- 14 Push in the red Emergency Stop button and disconnect the CAT5 cable from the GCON.
- 15 Secure the diagnostic port cover using the retaining fasteners removed in step 5. Do not over tighten.
- 16 Perform a function test. Refer to the Operator's Manual on your machine.
- 17 Return the machine to service.

Free Manuals Download Website <u>http://myh66.com</u> <u>http://usermanuals.us</u> <u>http://www.somanuals.com</u> <u>http://www.4manuals.cc</u> <u>http://www.4manuals.cc</u> <u>http://www.4manuals.cc</u> <u>http://www.4manuals.com</u> <u>http://www.404manual.com</u> <u>http://www.luxmanual.com</u> <u>http://aubethermostatmanual.com</u> Golf course search by state

http://golfingnear.com Email search by domain

http://emailbydomain.com Auto manuals search

http://auto.somanuals.com TV manuals search

http://tv.somanuals.com